#### Online Module Registration – Course with all Compulsory Modules

Go to the **Student** Administration Portal website: www.si.ul.ie

You will be prompted for your Student ID and Student Administration Portal Password:

Enter your ID number in the *ID/User-name* field

Enter your **Student** Administration Portal Password in the *Pin/Password* field\*

\* If you cannot remember your Student Administration Portal Password you can request a new one by sending an email containing your ID number to pinreset@mic.ul.ie

Click on the *Log-in* button

You will be prompted to enter your Date of Birth in the format **DDMMYY**.

Enter your Date of Birth, then click **Go>>** 

| Security | Ouestions |  |
|----------|-----------|--|

Answer the Questions displayed and then click on the "Go" button.

| Questions                   |               |                        |
|-----------------------------|---------------|------------------------|
| Answer the questions below. |               |                        |
|                             | Date of Birth | Please enter your date |
|                             | Go >>         |                        |

UNIVERSITY of LIMERICK

| Portal Login  |  |        |
|---------------|--|--------|
| ID/Username:  |  |        |
| 12345678      |  |        |
| PIN/Password: |  |        |
| •••••         |  |        |
|               |  | Log in |
|               |  |        |
|               |  |        |

## Home

Once you have successfully logged in to the portal, the Home page will appear

Click on the *My Course formation* link to proceed

Click on the link in the **Module Registration** panel that says *Click here to complete your module registration*.

Your name and course details will appear in the *Student Details* panel.

The modules that you are required to take for the current semester are listed in the *Module Selections* panel

Click the *Enter Selections* button to proceed to the next step.

# We have changed the way our student portal operates so that it is easier to navigate and operate. We have broken the portal **Student Services** In this section, you can View / Edit the Personal Details that we have collected to ensure that your information is up to date. **Student Fees & Grants** In this section, you can view / edit certain information that is collected during enrolment and also pay College fees My Course Information In this section, you can see information about your course, modules, and exams. Access and Disability In this section, you can see information about Access and Disability related matters and the Student Assistant Fund.

f you have problems in accessing any of the features, please contact: Student Services

### My Course Information

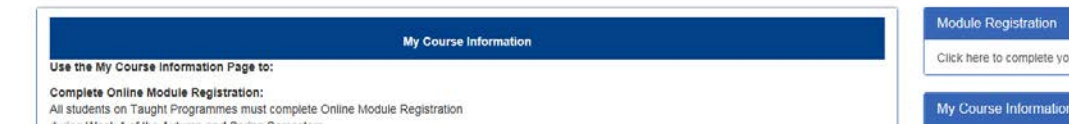

#### Enter Module Selections

You must click Enter Selections (below) to successfully complete module pre-registration.

NOTE: There are 2 steps to module registration:

1. Enter Module Selections (pre-registration of modules) Current Screen available prior to week 1 where elective choice available 2. Confirm Module Registration (occurs in Week 1 of Semester only) Next Screen

Both steps must be complete by the end of Week 1 to ensure you have successfully registered your modules

| 12345678                      |
|-------------------------------|
| Jane Smith                    |
| Bachelor of Arts              |
| Bachelor of Arts in Education |
| Undergraduate full-time       |
|                               |

#### Selected a total of 5 module(s) which total 30 credit(s)

| Year   | Period | Status | Rank | Module | Occ | Level | Credits | Name                                       |
|--------|--------|--------|------|--------|-----|-------|---------|--------------------------------------------|
| 2019/0 | SEM1   | С      | 09   | AC4713 | A   | 2     | 6.00    | MANAGEMENT ACCOUNTING PRINCIPLES           |
| 2019/0 | SEM1   | с      | 10   | AC4723 | A   | 2     | 6.00    | FINANCIAL ACCOUNTING 1                     |
| 2019/0 | SEM1   | С      |      | BS4733 | А   | 2     | 6.00    | ECONOMICS                                  |
| 2019/0 | SEM1   | с      | 07   | EDS200 | A   | 2     | 6.00    | TEACHING AND LEARNING 2: PLANNING FOR DIFF |
| 2019/0 | SEM1   | с      | 12   | EDS252 | A   | 2     | 6.00    | TEACHING BUSINESS STUDIES AND ACCOUNTING   |

## **Confirm Module Registration**

Please note all students must complete this step in Week 1 of the Semester ONLY. The "Confirm" button will ONLY be made available in week 1 of the

#### Click the *Confirm Selections* button to complete your module registration.

You will receive a confirmation e-mail to your **Student E-mail** account confirming your registration.

**Note**: If you encounter any error messages or if any of the modules listed are incorrect please e-mail <u>saa@mic.ul.ie</u> with your Student ID number and the code of the modules that need to be added/removed.

#### A confirmation email on successful completion of this step will be issued to you. <u>Note for Pre-registration prior to week 1</u>: Confirm Module Registration will not be available to you until week 1 of the Semester.

 $\underline{\text{NOTE}}$  : There are  $2 \ \text{steps}$  to module registration:

- 1. Enter Module Selections (pre-registration of modules) Previous Screen
- 2. Confirm Module Registration (occurs in Week 1 of Semester only) Current Screen

Both steps must be complete by the end of Week 1 to ensure you have successfully registered your modules

| Student Details    |                               |
|--------------------|-------------------------------|
|                    |                               |
| Student            | 12345678                      |
| Name               | Jane Smith                    |
| Programme          | Bachelor of Arts              |
| Route              | Bachelor of Arts in Education |
| Mode of Attendance | Undergraduate full-time       |

| Module S     | Selections           |                     |      |        |     |       |         |                                                       |
|--------------|----------------------|---------------------|------|--------|-----|-------|---------|-------------------------------------------------------|
| Selected a t | total of 5 module(s) | which total 30 cred | h(s) |        |     |       |         |                                                       |
| Year         | Period               | Status              | Rank | Module | Occ | Level | Credits | Name                                                  |
| 2019/0       | SEM1                 | С                   | 09   | AC4713 | А   | 2     | 6.00    | MANAGEMENT ACCOUNTING PRINCIPLES                      |
| 2019/0       | SEM1                 | с                   | 10   | AC4723 | A   | 2     | 6.00    | FINANCIAL ACCOUNTING 1                                |
| 2019/0       | SEM1                 | С                   |      | BS4733 | А   | 2     | 6.00    | ECONOMICS                                             |
| 2019/0       | SEM1                 | с                   | 07   | EDS200 | A   | 2     | 6.00    | TEACHING AND LEARNING 2: PLANNING FOR DIFFERENTIATION |
| 2019/0       | SEM1                 | С                   | 12   | EDS252 | A   | 2     | 6.00    | TEACHING BUSINESS STUDIES AND ACCOUNTING 1            |